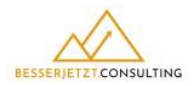

## Wie buche ich den Online-Kurs?

Über meine Homepage gelangst Du auf die Seite "Online-Kurs Mitarbeitergespräche"

Klicke auf der Seite auf einen der Buttons "Jetzt Online Kurs buchen". Du wirst auf die Kursseite weitergleitet und siehst folgende Abbildung.

Klicke auf "Diesen Kurs belegen", um zum <u>Bestellformular</u> zu gelangen.

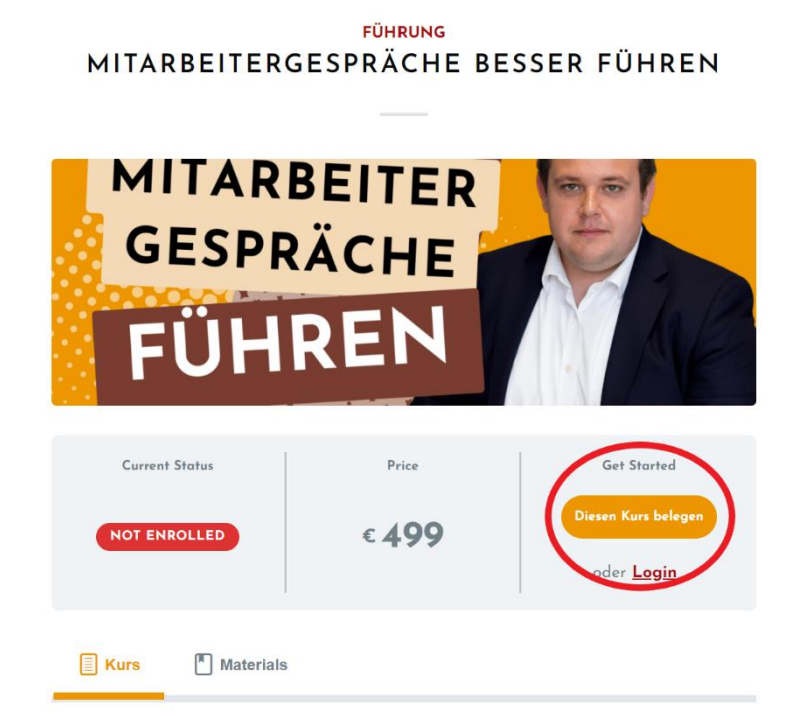

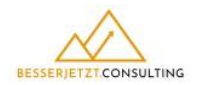

Fülle das Bestellformular aus und entscheide dich für eine Zahlungsmethode. Derzeit kannst Du den Kurs per **Kreditkarte oder Paypal** buchen. Merke Dir dein Passwort, um dich nach deinem Kauf im Online-Kurs anzumelden.

Bestätige, dass Du die **AGB und die Datenschutzbestimmungen** zur Kenntnis genommen hast. Außerdem verzichtest Du auf dein **Widerrufsrecht**, damit Du direkt mit dem Kurs starten kannst.

Nachdem Du alle Angaben gemacht hast, klicke auf "Kaufen für…".

| Wählen Sie ein Produkt *                                     |                                       |
|--------------------------------------------------------------|---------------------------------------|
| O Mitarbeitergespräche führen                                | 499,00 €                              |
| Bestellübersicht ^                                           |                                       |
| ANBEITER<br>SPRÄchte<br>THREN<br>Mitarbeitergespräche führen | 499,00 €                              |
| Gesamt                                                       | 499,00 €                              |
| link s                                                       | :hnell zahlen 🔒                       |
|                                                              | or                                    |
| Vor- und Nachname *                                          | E-Mail *                              |
| Max Mustermann                                               | maxmustermann@web.de                  |
| Adresse *                                                    |                                       |
| Max Mustermann                                               |                                       |
| Germany                                                      | ~                                     |
| Max-Mustermann-Straße 1                                      |                                       |
| Musterstadt                                                  | 12345                                 |
| Bestimmen Sie ein Passwort *                                 |                                       |
| Passwort                                                     |                                       |
| Passwort bestätigen *                                        |                                       |
| Passwort bestätigen                                          |                                       |
| Country or region *                                          |                                       |
| Germany                                                      | ~                                     |
| Bezahlung                                                    | Test Mode                             |
| 🔾 ⊟ Credit Card                                              | ~                                     |
| Kartennummer                                                 | MM/JJ Prüfziffer                      |
| Die Bezahlung ist sicher                                     |                                       |
| 🔿 🗭 PayPal                                                   | >                                     |
| Ich akzeptiere die Datenschutzerklärung ur                   | d die Nutzungsbedingungen/AGBs. *     |
| Ich verzichte auf mein Widerrufsrecht und                    | nöchte sofort mit dem Kurs starten. * |
| A Kaufer                                                     | n für 499.00 €                        |
|                                                              |                                       |

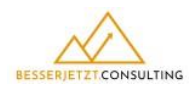

Nun gelangst Du auf die Seite, die dir die **Bestellung bestätigt**. Dort erhältst Du eine **Übersicht** Deiner Bestellung und kannst auf sofort zur Kursseite gelangen.

Außerdem hast Du die Möglichkeit dein **Profil** zu besuchen und dort weitere Angaben zu hinterlegen. Dieser Schritt ist allerdings nicht notwendig.

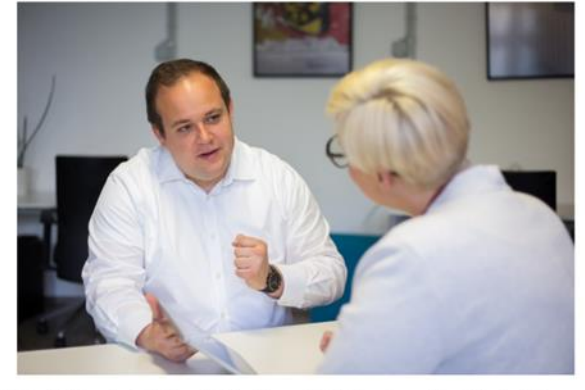

VIELEN DANK FÜR DEINE BUCHUNG!

Vielen Dank für Ihre Bestellung des Online-Kurses für Mitarbeitergespräche. Du kannst nun mit dem Onlinekurs für besser Mitarbeitergespräche loslegen. Melde Dich hierfür mit Deiner E-Mail und deinem Passwort an.

Solltest Du eine Pause einlegen müssen – keine Sorge. Dein Fortschritt ist gespeichert und Du kannst den Kurs zu einem späteren Zeitpunkt fortsetzen.

| Paid     |
|----------|
| 499,00 € |
| 499,00 € |
| 499,00 € |
|          |

## Übersicht Profil

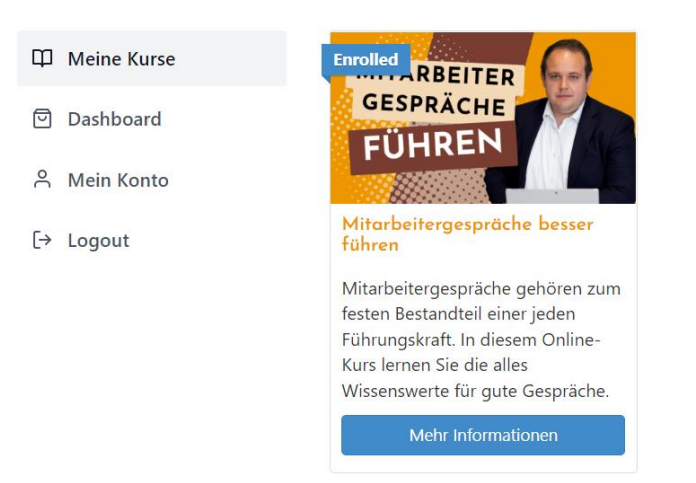

Solltest Du zum Kurs zurückkehren wollen, dann findest Du im Footer, d.h. in der Fußzeile meiner Homepage einen Anmeldebutton. Dort kannst Du dich mit Deiner Mailadresse und deinem Passwort anmelden.

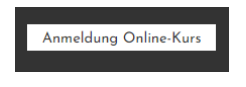

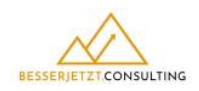

Du erhältst ebenfalls eine Mail an deine E-Mailadresse. Dort siehst Du deine Bestellung noch einmal in der Übersicht. Beim Klick auf den Button **"Buchungsdetails"** gelangst Du auf dein **Profil** auf meiner Homepage. Unter dem Reiter kannst Du dir auch Deine **Rechnung** herunterladen.

|                              | HESSENG TELECONSULTING                           |
|------------------------------|--------------------------------------------------|
| Vielen Da                    | nk für Ihre Bestellung!                          |
| Ihre Bestellung ist bestätig | t und Sie können direkt mit dem Online-Kurs      |
| loslegen. Über den Button ge | langen Sie zu Ihrem Profil. Dort können Sie alle |
| persö                        | nlichen Daten einsehen.                          |
| persö                        | nlichen Daten einsehen.                          |
| Bestellung #TEST-MAG-0003    | Buchungsdetails                                  |
| persö                        | nlichen Daten einsehen.                          |
| Bestellung #TEST-MAG-0003    | Buchungsdetails                                  |
| Mitarbeitergespräche führen  | €499.00                                          |

Unter der **Bestellübersicht** findest Du den Link zum Kurs.

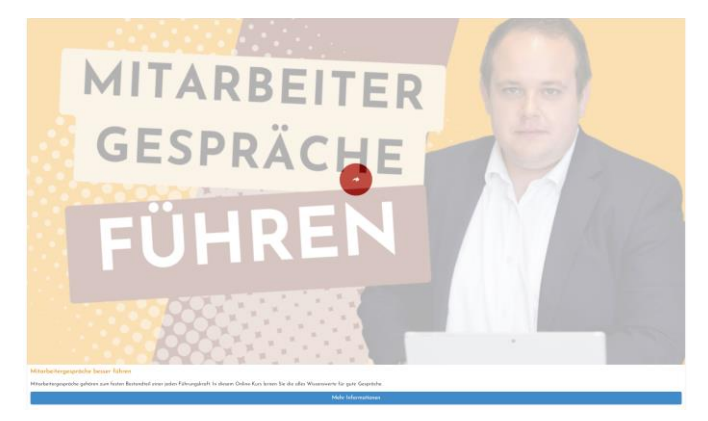

Wenn Du diesem Link folgst, kehrst Du zurück zur **Kursseite** und siehst nun alle Inhalte und kannst den Kurs starten.

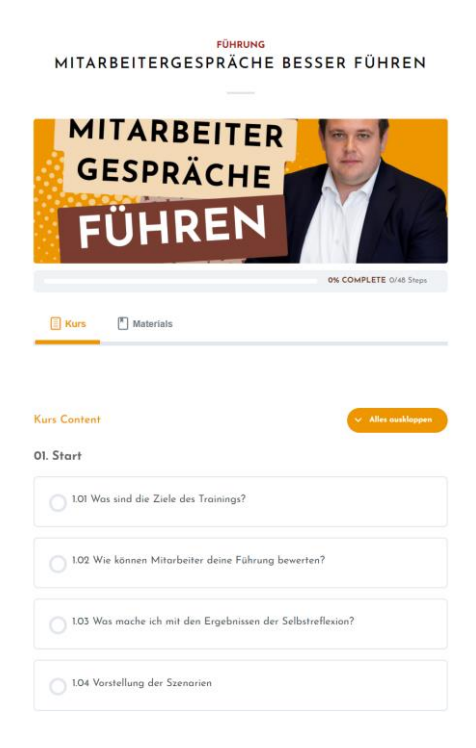

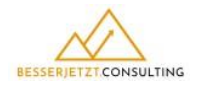

In der Kursübersicht findest Du links alle einzelnen Lektionen, Themen und Tests. In der Mitte erscheinen ein Text und/oder ein Video (**Reiter Lektion**). Gegebenenfalls erscheinen noch zusätzliche Kursmaterialien (**Reiter Materials**). Schaue Dir die Einheiten in Ruhe an. Lies dir die Texte aufmerksam durch.

## 1.02 Wie können Mitarbeiter deine Führung bewerten?

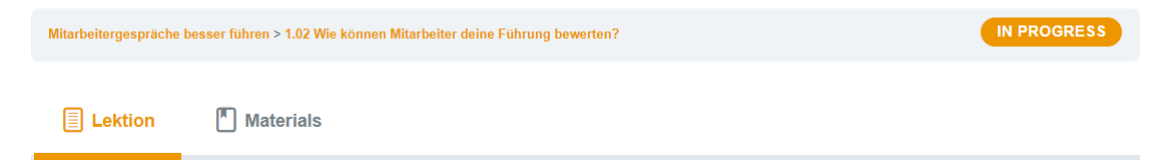

Du kannst auch zwischen den Themen hin und her wechseln. Allerdings ist der einzelne Zugang zu den Tests an Bedingungen geknüpft, d.h. dass du den Abschlusstest in Kapitel 2 erst machen kannst, wenn du den Test aus Kapitel 1 bearbeitet hast.

|                                                                                 | O'S COMPLETE 048 Stops               |                                                                                                    |                                                                  | ls vollständig markieren | ~ | Halo, max |
|---------------------------------------------------------------------------------|--------------------------------------|----------------------------------------------------------------------------------------------------|------------------------------------------------------------------|--------------------------|---|-----------|
| 🔲 Mitarbeitergespräche besser führen 🔇                                          | 1.01 V                               | 'as sind die Ziele des Trainings                                                                                                    | s?                                                               |                          |   |           |
| 01. Start                                                                       | Mitarbeiterges                       | iche besser führen > 1.01 Was sind die Ziele des Trainings?                                                                                                  | IN PROGRE                                                        | 88                       |   |           |
| 0 1.01 Was sind die Ziele des Trainings?                                        | Herzlie                              | h willkommen!                                                                                                    |                                                                  |                          |   |           |
| 1.02 Wie können Mitarbeiter deine Führung<br>bewerten?                          | In diesem<br>kannst Zi               | (urs zeige ich Dir Tipps und Tricks wie Du deine Mitarbeiter<br>diesem Zweck habe ich tynische Situationen entwickelt, die                                   | rgespräche besser gestalten<br>e du als Führungskraft in         |                          |   |           |
| 1.03 Was mache ich mit den Ergebnissen der<br>Selbstreflexion?                  | Mitarbeite                           | jesprächen meistern musst.                                                                                                    | a and an an angold at m                                          |                          |   |           |
| 0 1.04 Vorstellung der Szenarien                                                | Diese Situ                           | tionen arbeiten wir Schritt für Schritt durch und füllen so de                                                                                               | einen Werkzeugkoffer als                                         |                          |   |           |
| 1.05 Wer bin ich und wie gut kann ich<br>Mtarbeitergespräche? 1 Test            | Führungs)<br>machen. [<br>pragmatis: | aft. Ich gebe dir Techniken, Theorien und Modelle an die H<br>abei ist mir wichtig, dass du nicht nur Theorien Iernst, sonde<br>h verstehst was, zu tun ist. | land, die deinen Alltag leichter<br>Iern auch ganz praktisch und | 7                        |   |           |
| 02. Allgemeins zum Mitarbeitergespräch<br>2.01 Was ist ein Mitarbeitergespräch? | Es kommt<br>hinterfrags              | Jarauf an, dass du deine eigene Haltung reflektierst und de<br>1. Dazu bekommst du in diesem Training deine einmalige C                                      | eine heutigen Verhaltensweise<br>hance. Das Training wird dan    | n                        |   |           |
| 2.02 Wie läuft ein Mitarbeitergespräch ab?                                      | erfolgreich                          | wenn du dich ganz darauf einlässt.                                                                                                    |                                                                  |                          |   |           |
| 2.03 Wie bewerte ich die Leistung meines<br>Mtarbeiters?                        | Nutze                                | n: Souverän in anstehende Gespräche                                                                                                    | e gehen                                                          |                          |   |           |
| 😋 2 Themes                                                                      | Wenn du d                            | en Online-Kurs absolviert hast, verlierst du die Angst vor kri                                                                                               | itischen Gesprächen und geh                                      | st                       |   |           |
| 2.04 Wie kläre ich meine eigenen Erwartungen?                                   | souverän i                           | i deine anstehenden Mitarbeitergespräche. Das stärkt dein                                                                                                    | e Rolle als Führungskraft und                                    | wird                     |   |           |
| 2.05 Zusammenfassung & Quiz zur Lektion                                         | Disser On                            | iniiche Arbeitszumedenneit ernonen.                                                                                                    | ana du uillat und un du uillat                                   | und                      |   |           |
| 3.01 Des ist Alexandra                                                          | arbeite so<br>neu starte             | ner-kurs bietet un komprette riexibilitat. Das heitst starte wi<br>ange wie du willst, du kannst eine Einheit beenden und zu (                               | einem späteren Zeitpunkt wie                                     | der                      |   |           |
| 1 Test 3.02 Wie vereinbare ich herausfordernde Ziele?                           | Deine Inha<br>aufgerufer             | te und deine Ergebnisse sind gespeichert und werden bein                                                                                                    | n erneuten Start wieder                                          |                          |   |           |

Wenn Du den Inhalt überspringen willst, kannst du über den orangen Button **"Next** Lektion" weitergehen.

Erst wenn Du die Lektion als vollständig markierst, erkennt das System die Einheit als bearbeitet. Somit gelangst du zur nächsten Lektion.

Du kannst auch zu der vorherigen Lektion zurückkehren.

| Previous Lektion | Als vollständig markieren 🗸 | Next Lektion > |
|------------------|-----------------------------|----------------|
|                  | Back to Kurs                |                |

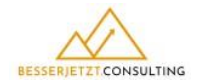

Wie gelange ich wieder in den Kurs?

## Wenn Du dich wieder in den Online-Kurs einloggen willst, dann nutze den Anmeldebutton in der Fußzeile meiner Homepage.

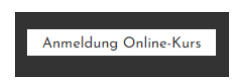

Gebe zunächst Deine E-Mail-Adresse ein und danach Dein Passwort. Falls Du dein Passwort vergisst, lasse dir einen "Magic Link" senden. Nach erfolgreicher Anmeldung bist Du wieder auf Deinem Profil und gelangst von dort zum Kurs.

Sign in to your account

| Email Addi | ess * |        |  |
|------------|-------|--------|--|
|            |       |        |  |
|            |       |        |  |
|            |       | Next > |  |

Sign in to your account

|                  | or      |  |
|------------------|---------|--|
| Enter your passw | ord *   |  |
|                  |         |  |
|                  |         |  |
|                  |         |  |
|                  | 合 Login |  |